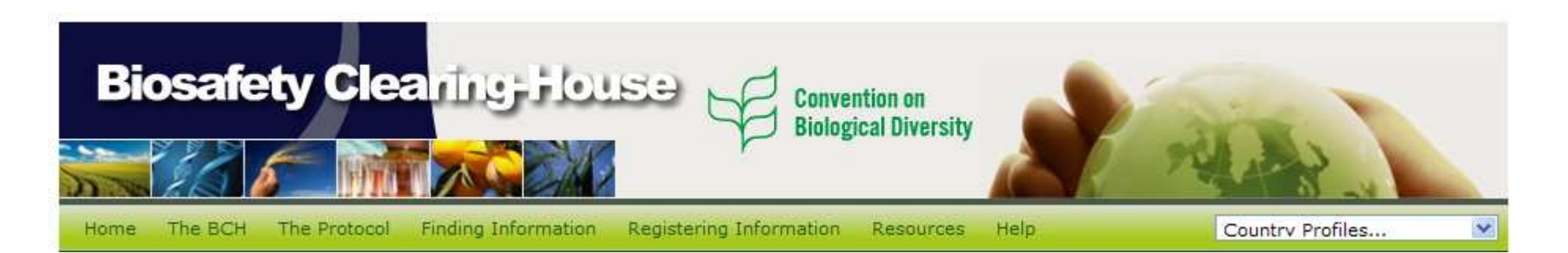

## Open-ended Online Expert Forum on Risk Assessment and Risk Management

http://bch.cbd.int/onlineconferences/forum\_RA.shtml

## **Tutorial** Discussion Groups

This tutorial was prepared to assist participants in taking part in the Forum. Please note that the Forum is in constant development to improve its features; therefore, some pages may be changed without prior notice.

Should you have questions, comments or suggestions, please e-mail the CBD Secretariat at: <a href="mailto:riskassessment.forum@cbd.int">riskassessment.forum@cbd.int</a>

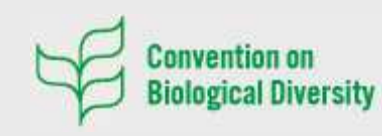

413, Saint Jacques Street, suite 800 Montreal QC H2Y 1N9, Canada Tel: +1 514 288 2220 Fax: +1 514 288 6588 Web: www.cbd.int

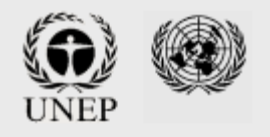

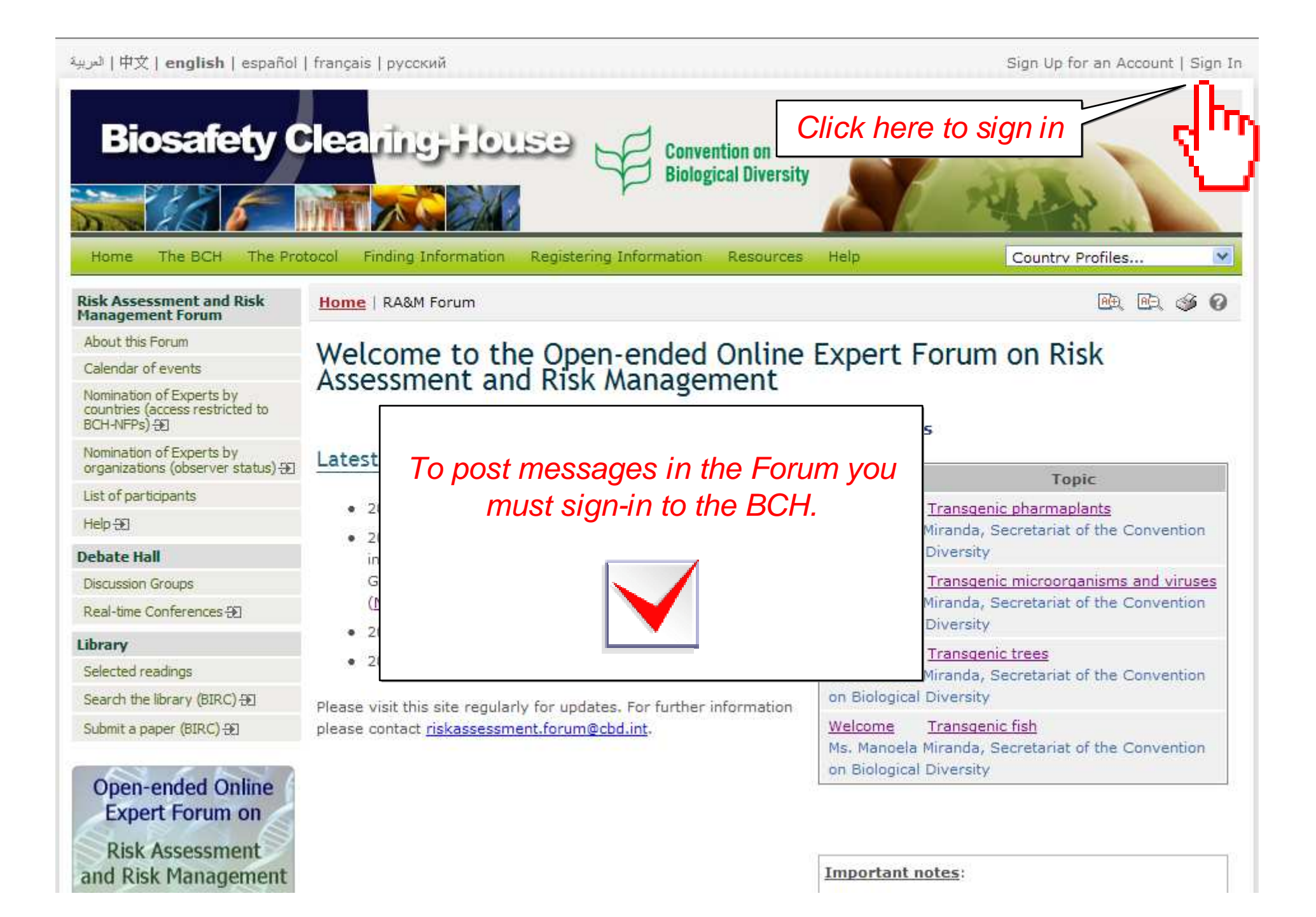

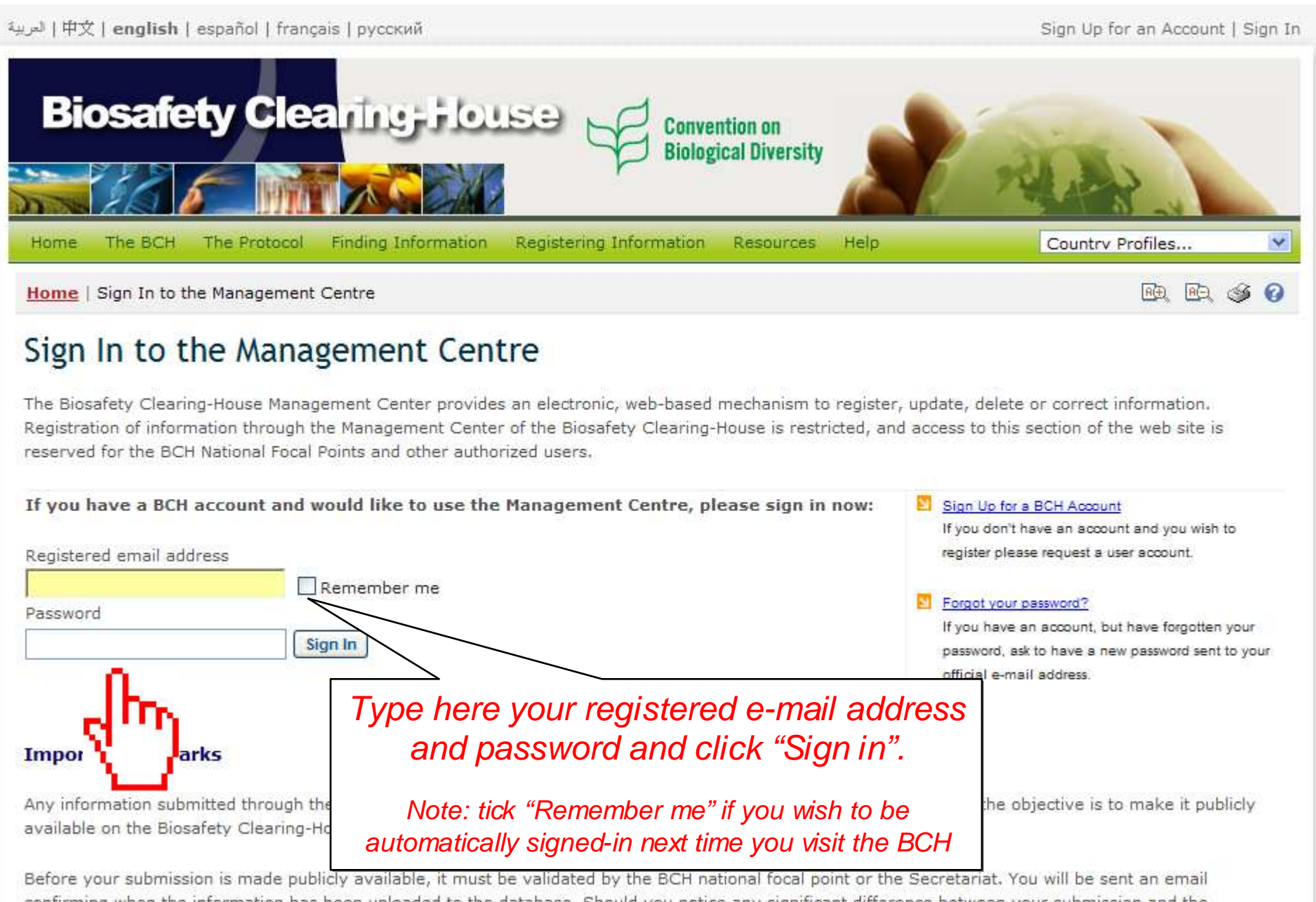

confirming when the information has been uploaded to the database. Should you notice any significant difference between your submission and the information made available on the web site, please contact the Secretariat immediately by email to bch@cbd.int.

| العربية   中文   english   español   français   русский                  |                                                                                                 |                                                                                      | box (1 new message waiting)   My Profile   Sign Out                                                                                                    |  |  |  |
|------------------------------------------------------------------------|-------------------------------------------------------------------------------------------------|--------------------------------------------------------------------------------------|----------------------------------------------------------------------------------------------------|--|--|--|
| Biosafety C                                                            |                                                                                                 | Convention on<br>Biological Diversity                                                | P REAL                                                                                                    |  |  |  |
| Home The BCH The Pro                                                   | otocol Finding Information Registering Inform                                                   | nation Resources Help                                                                | Country Profiles 💌                                                                                                    |  |  |  |
| Management Centre<br>My Profile<br>My Subscriptions<br>Password change | Home   Management Centre   Password cha<br>Password change                                      | ange                                                                                 | 🖻 🖳 🎯 😧                                                                                                    |  |  |  |
| Sign Out Administration User Administration                            | Please note: Passwords are case sensitive. Your password should be between 6 and 20 characters. |                                                                                      |                                                                                                    |  |  |  |
| Training Site Administration<br>Administration Control Panel 🕀         | Original Password New Password Confirm New Password Continue »                                  | If this is your<br>BCH, you will<br>password<br>password, y<br>confirmation of<br>cl | first time signing in to the<br>be asked to change your<br>d. Please type the old<br>our new password and a<br>of the new password, then<br>ick "Continue". |  |  |  |

If you require additional support, please contact the Secretariat of the Convention on Biological Diversity at the following address: <u>bch@cbd.int</u>

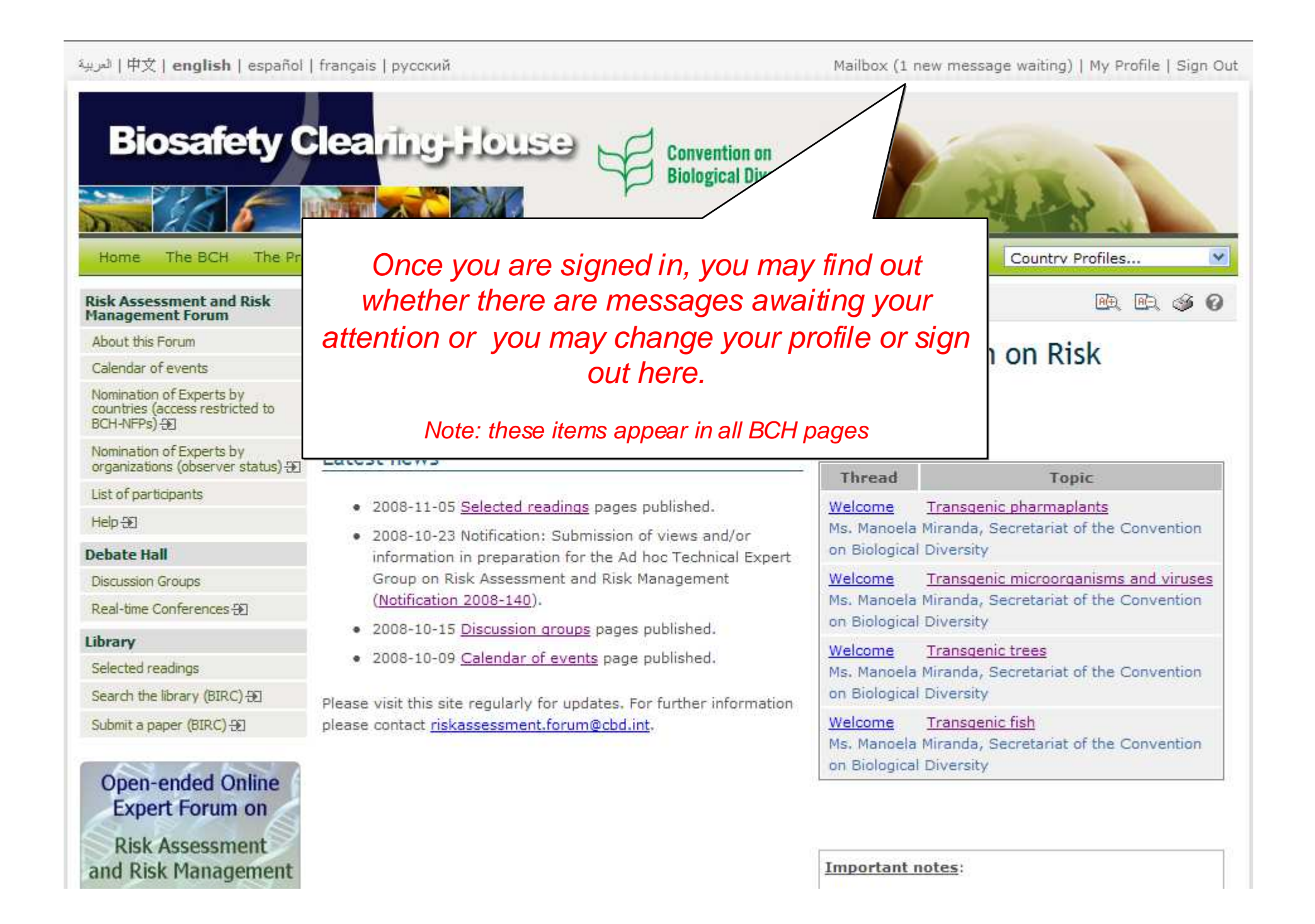

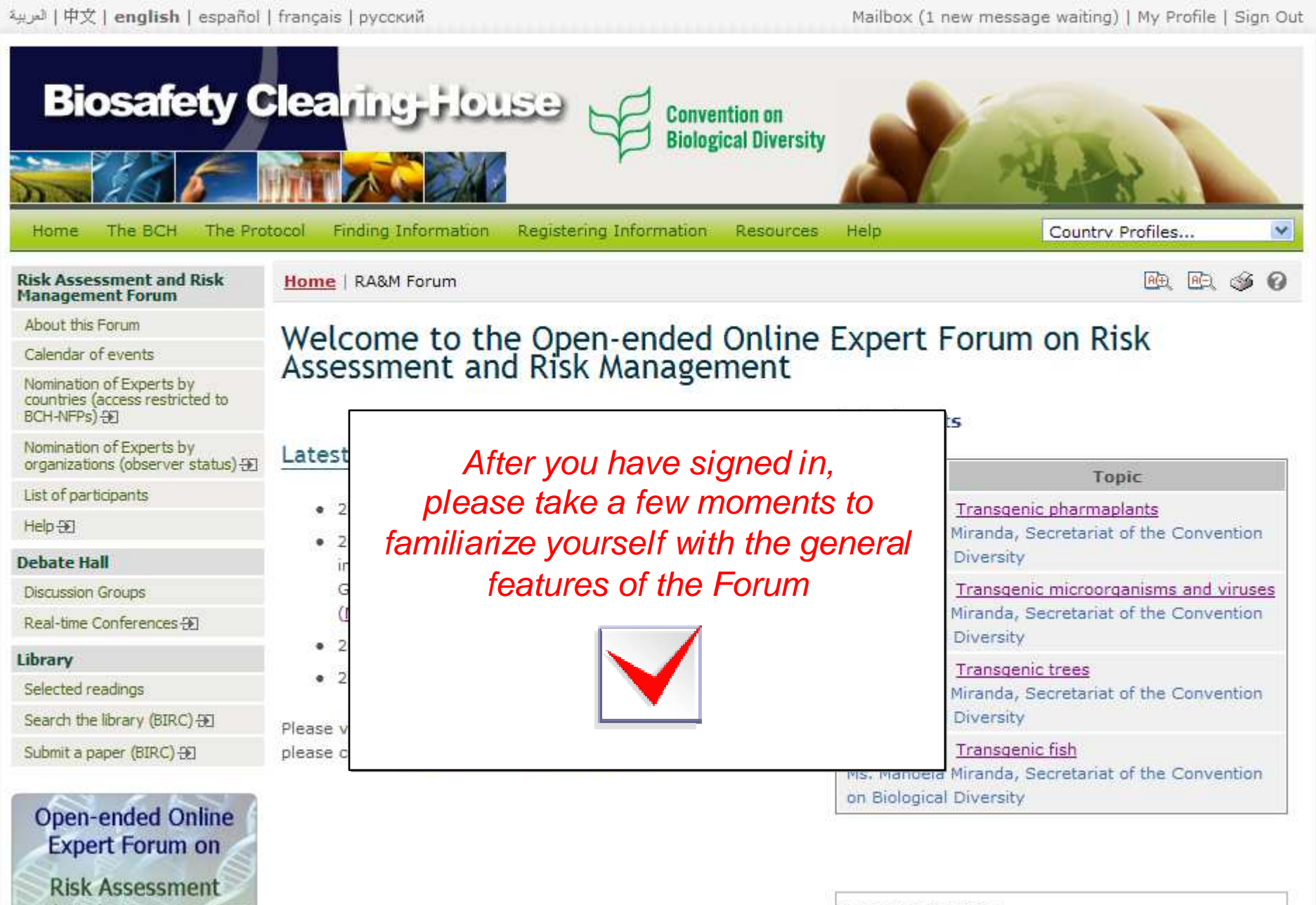

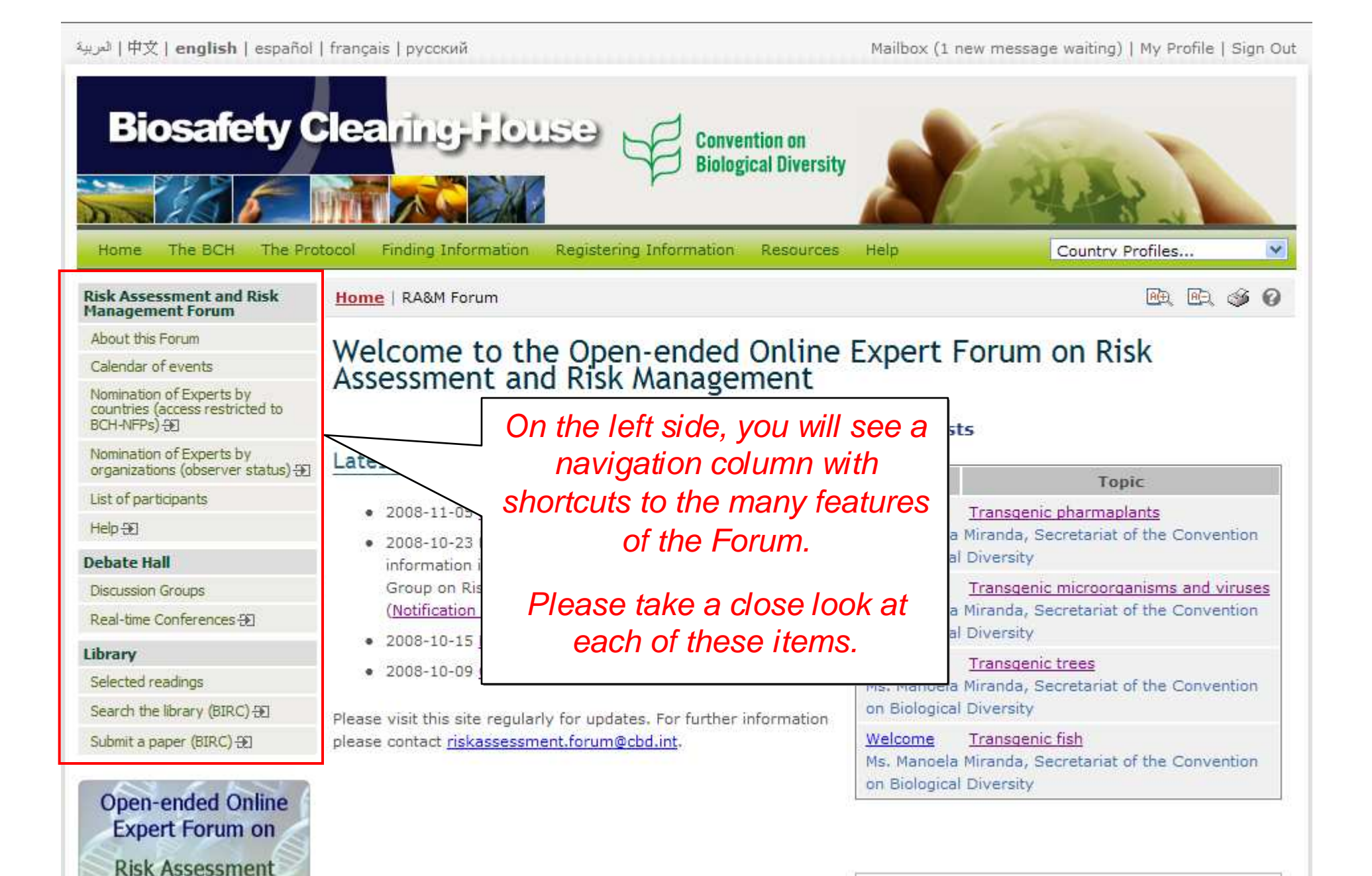

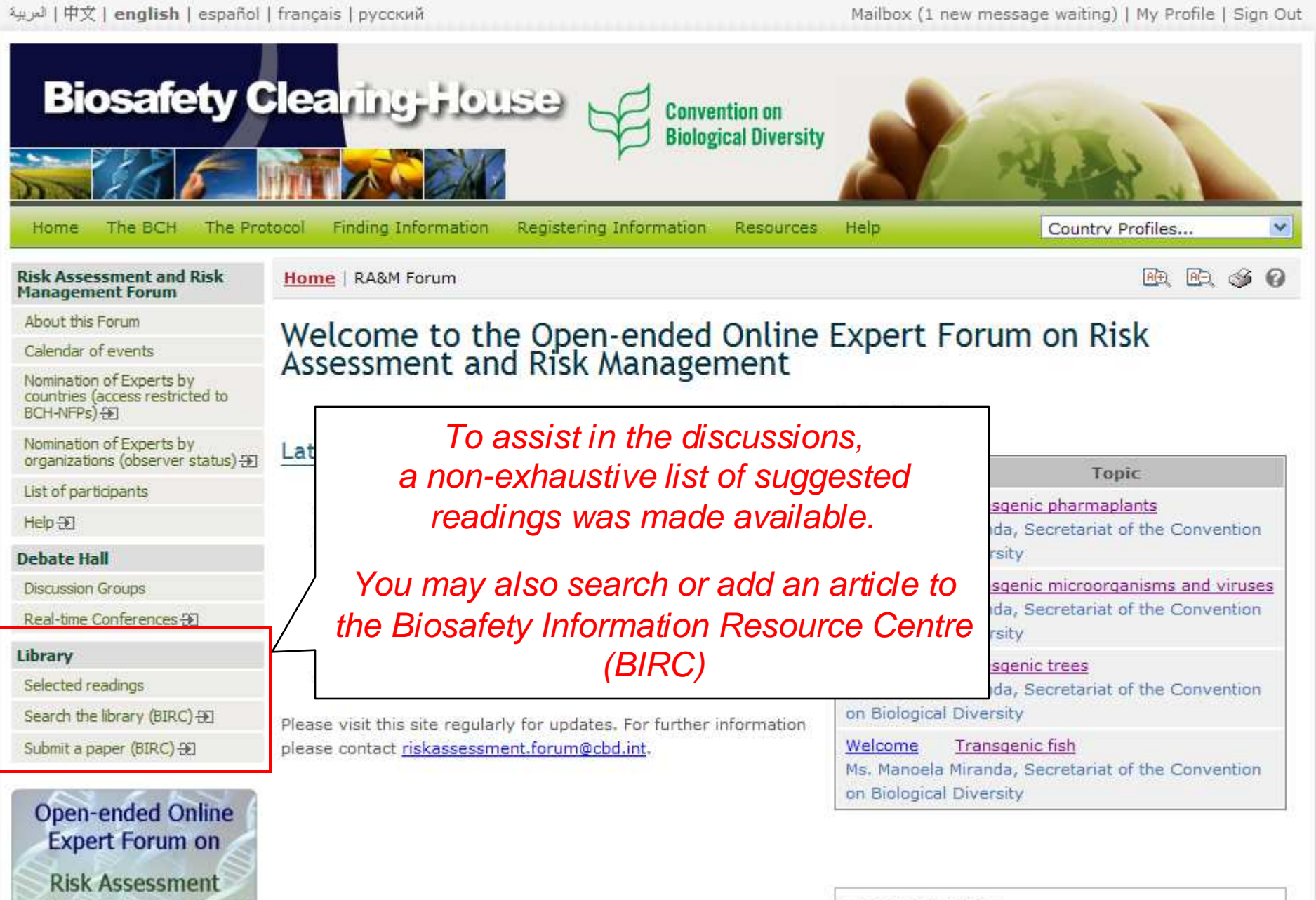

العربية | 中文 | english | español | français | русский

Mailbox (1 new message waiting) | My Profile | Sign Out

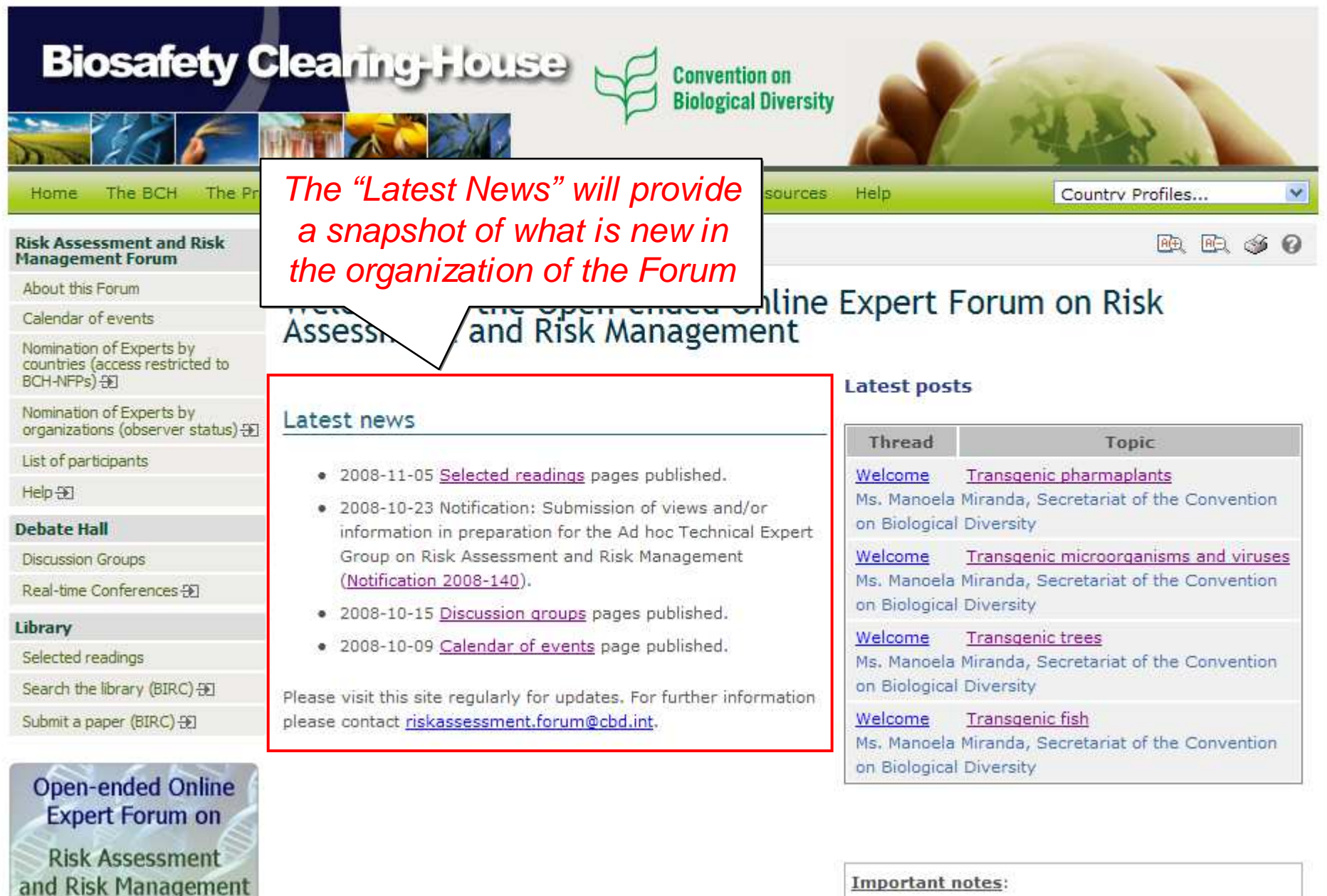

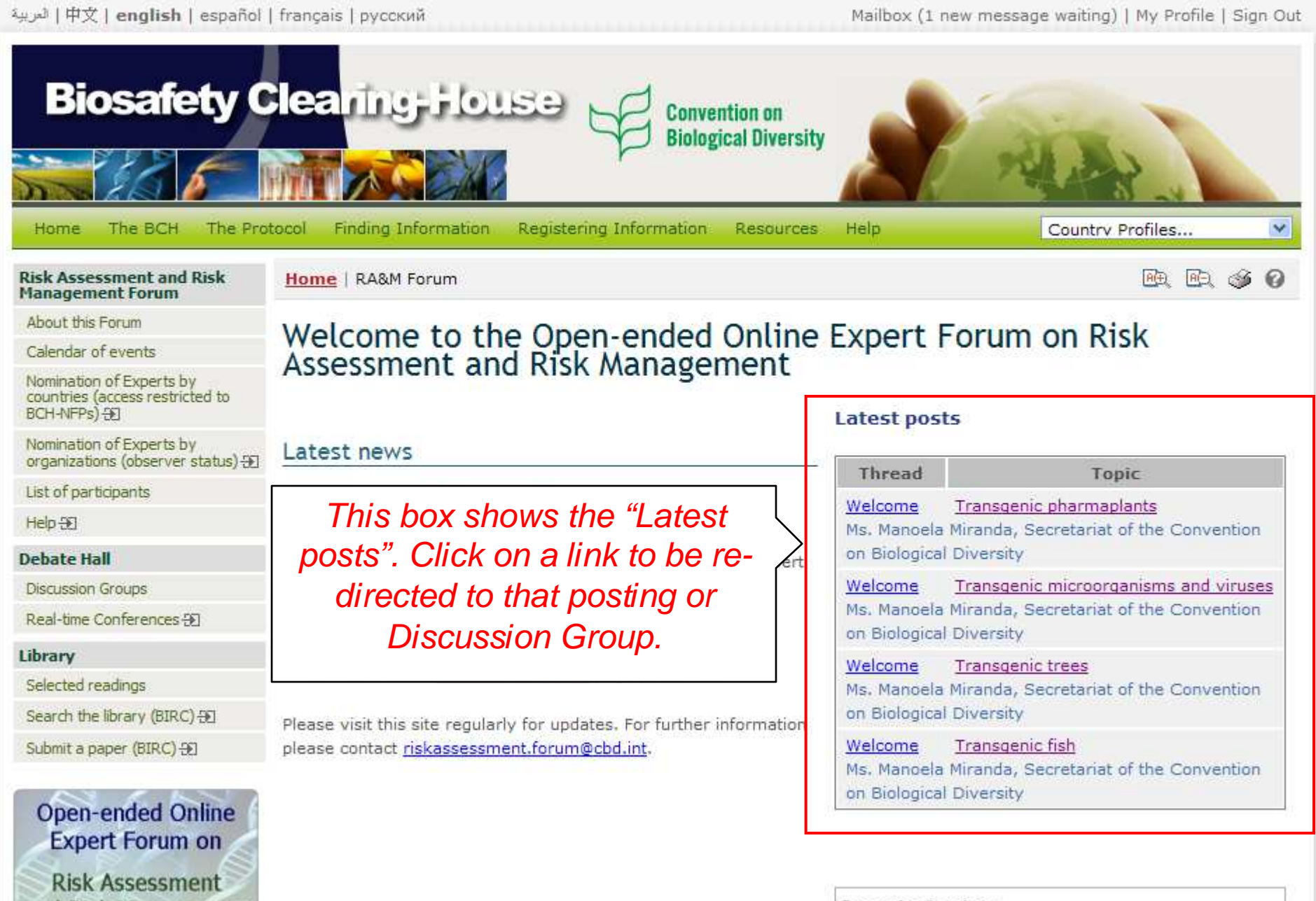

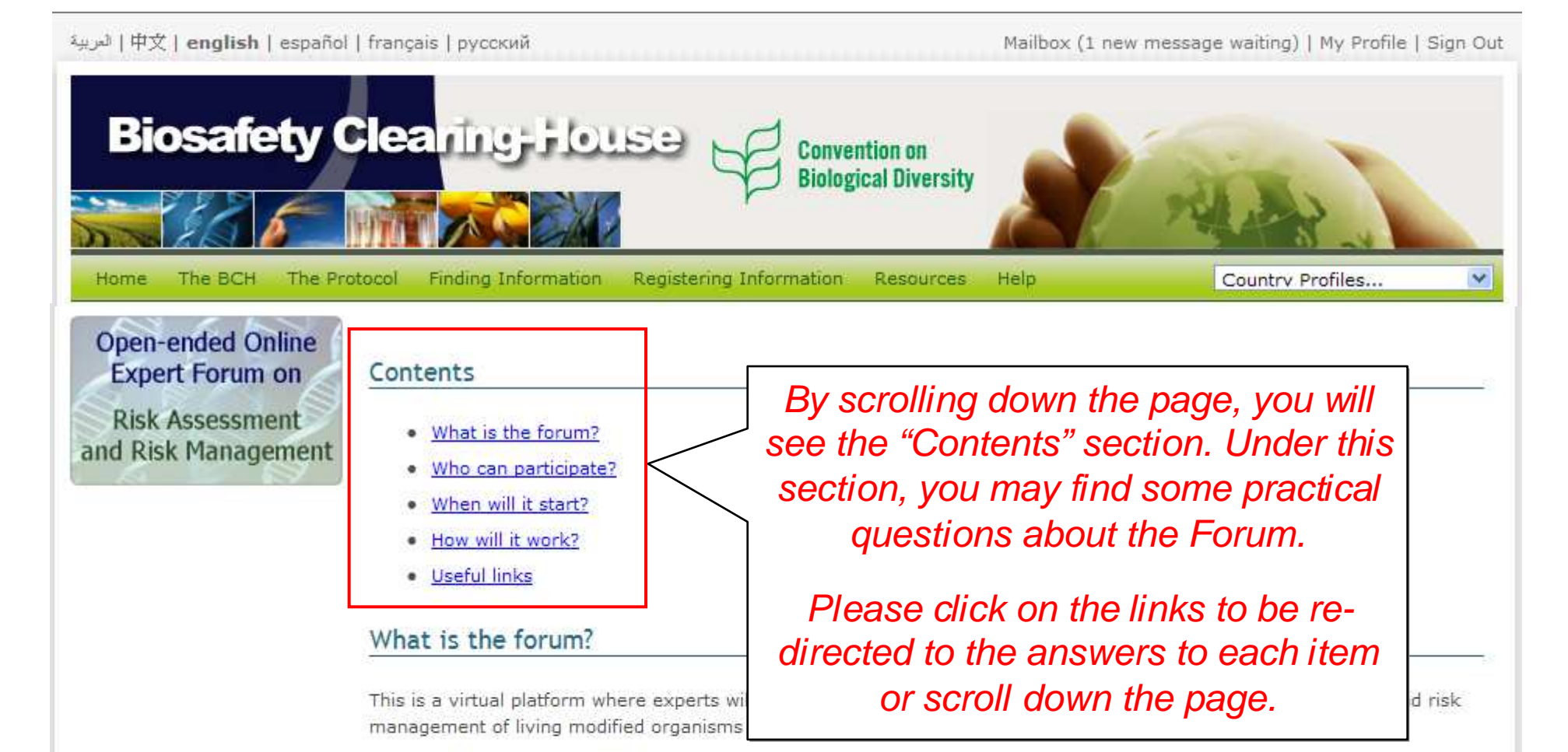

The online forum is part of a continuous process established in <u>decision BS-IV/11</u> that comprises the following events: i) the establishment of an open-ended online forum, ii) discussion groups on specific topics, iii) two series of sub-regional real time conferences, and iv) two meetings of the Ad Hoc Technical Expert Group (AHTEG). The outcomes of the online discussion groups and real-time conferences will serve as one of the inputs of the deliberations by the AHTEG.

#### Go to the top of the page

#### Who can participate?

The online forum will be publicly accessible through the BCH, but posting will be restricted to registered participants. All nominations should be received by the Secretariat no later than Friday, 31 October 2008. There is no limit to the number of participants per country or organization taking part in the online forum.

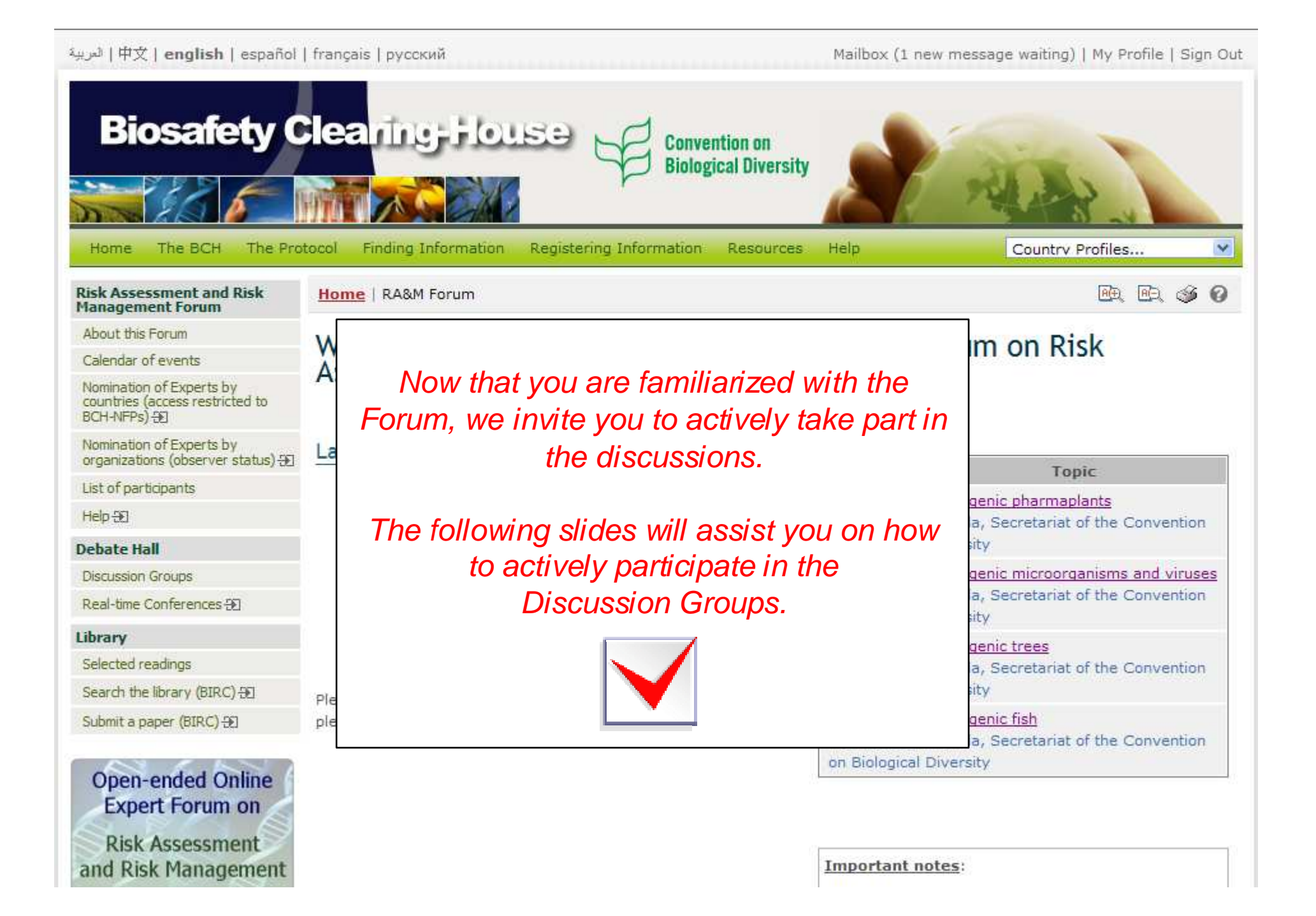

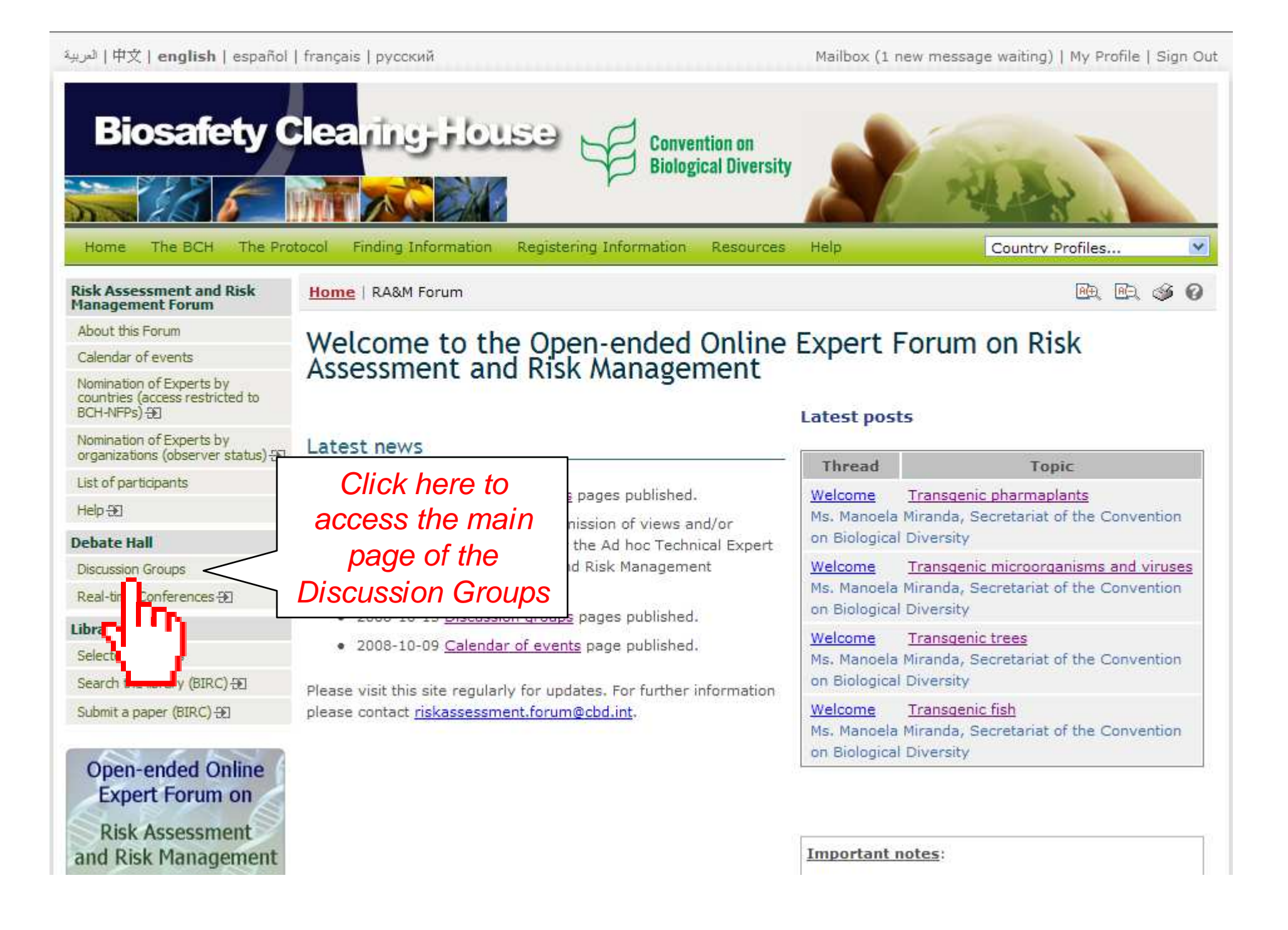

中文 | english | español | français | русский العربية Mailbox (1 new message waiting) | My Profile | Sign Out **Biosafety Clearing House Convention on Biological Diversity Registering Information** The Protocol **Finding Information** Resources Help Country Profiles... Home The BCH Risk Assessment and Risk Home | RA&M Forum | Debate Hall | Discussion Groups A(+) A(E) G Management Forum About this Forum Discussion Groups Calendar of events Nomination of Experts by Introduction countries (access restricted to BCH-NFPs) -FT Nomination of Experts by The object issues related to specific aspects of risk assessment and Once selected, this section organizations (observer status) 50 risk mana ve as an input of the deliberations by the Ad Hoc List of participants will expand to show Technical agement, which will meet twice in the current intersessio Nagoya, Japan, in October 2010 (for the AHTEG terms of Help - ET shortcuts to the Discussion reference Debate Hall Groups and the search Current **Discussion Groups** engine. Transgenic fish lendar of events Ch Transgenic trees Transgenic microorganisms You may click on any of 1. Transgenic pharmaplants 2. Ris these to be re-directed. Search the discussions ganisms and viruses 3. Ris 4. Ris essment and risk management or transgenic pharmaplants Real-time Conferences +> I Library Future topics Selected readings Search the library (BIRC) -Check the tentative starting date of these discussion group in the Calendar of events Submit a paper (BIRC) 🕀 1. Risk assessment and risk management of LMOs with stacked novel traits

Post-release monitoring and long-term effects of LMOs released into the environment

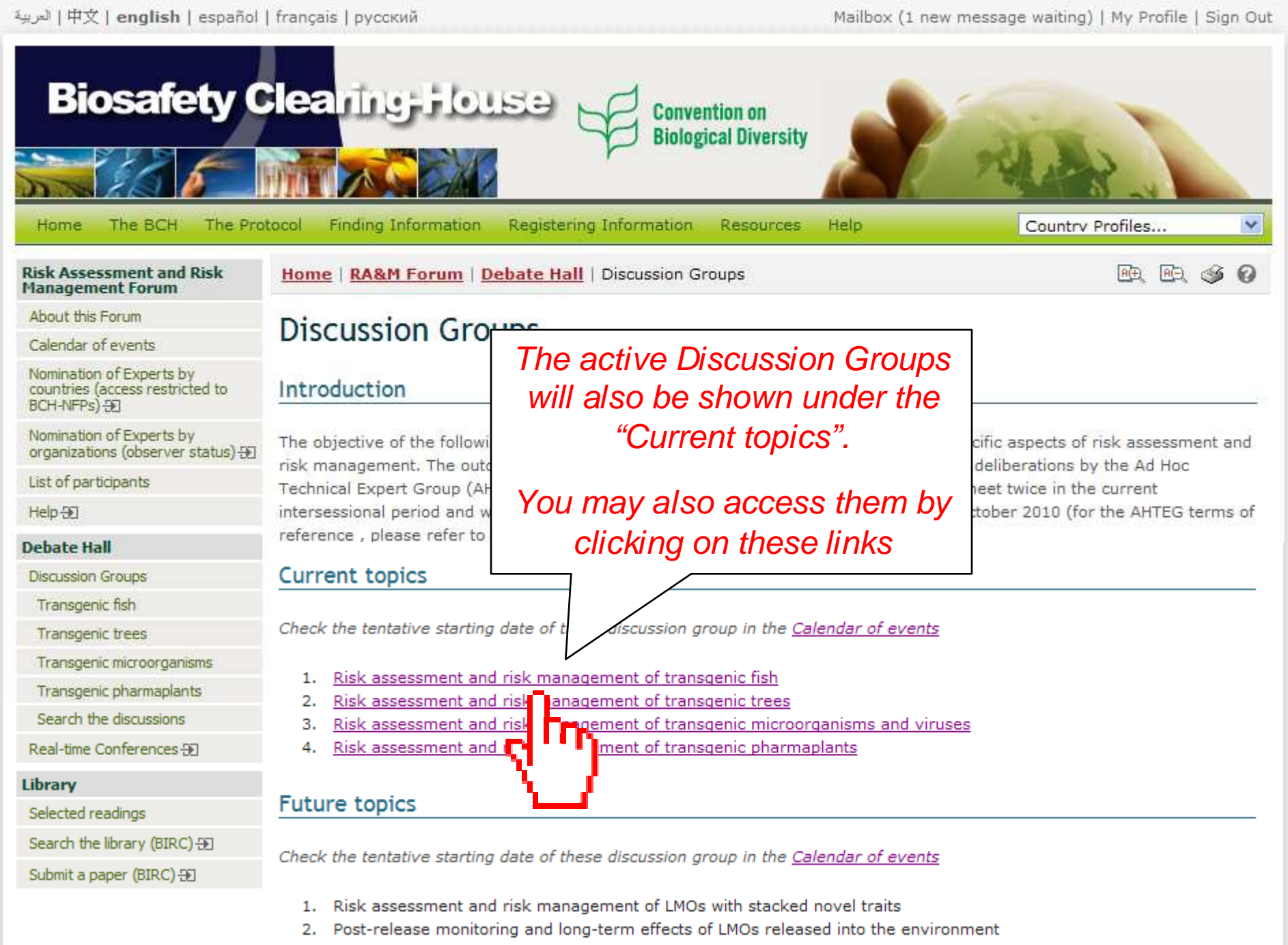

3. Risk assessment and risk management of specific receiving environments

لعربية | 中文 | english | español | français | русский

Mailbox (1 new message waiting) | My Profile | Sign Out

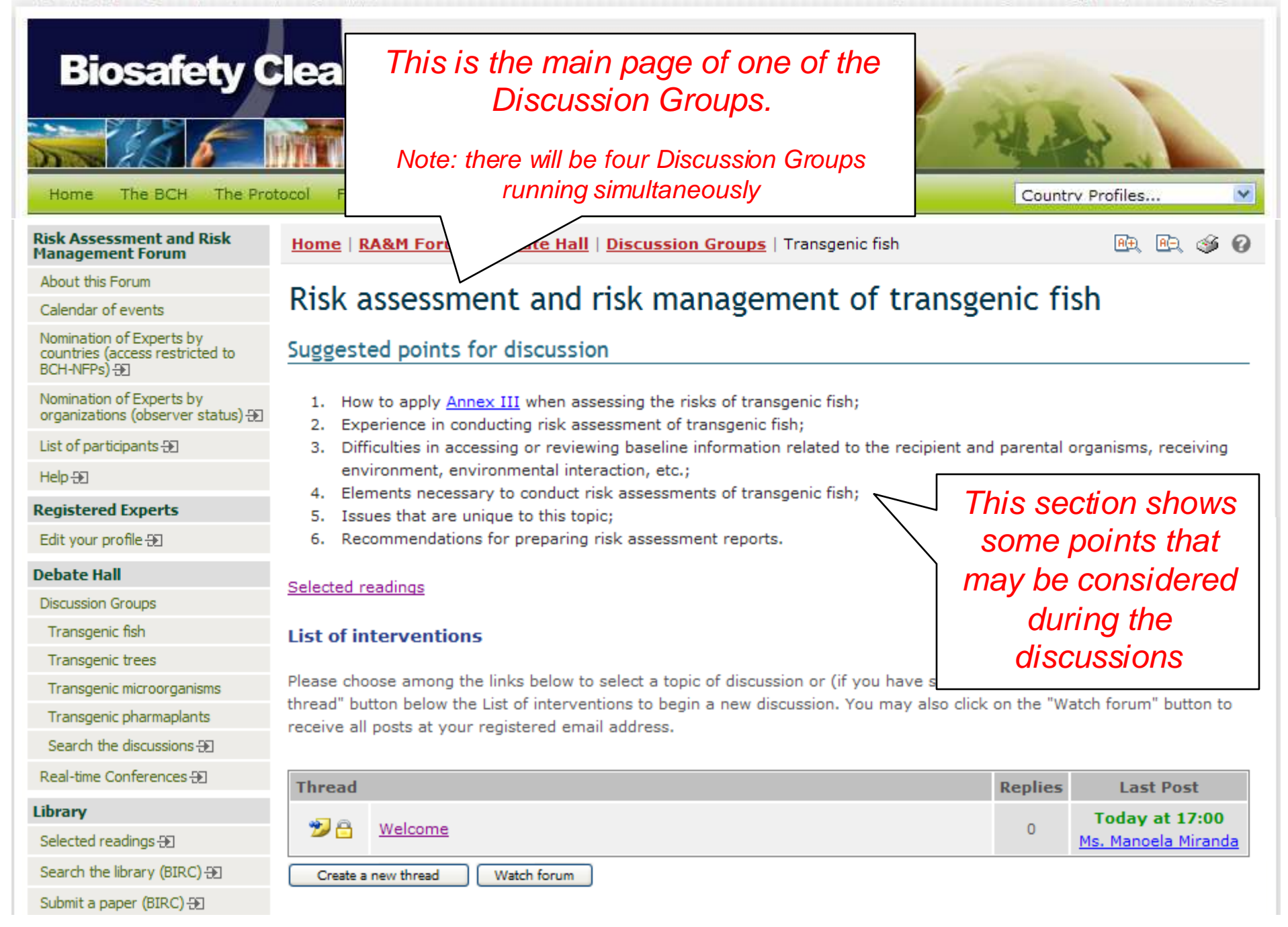

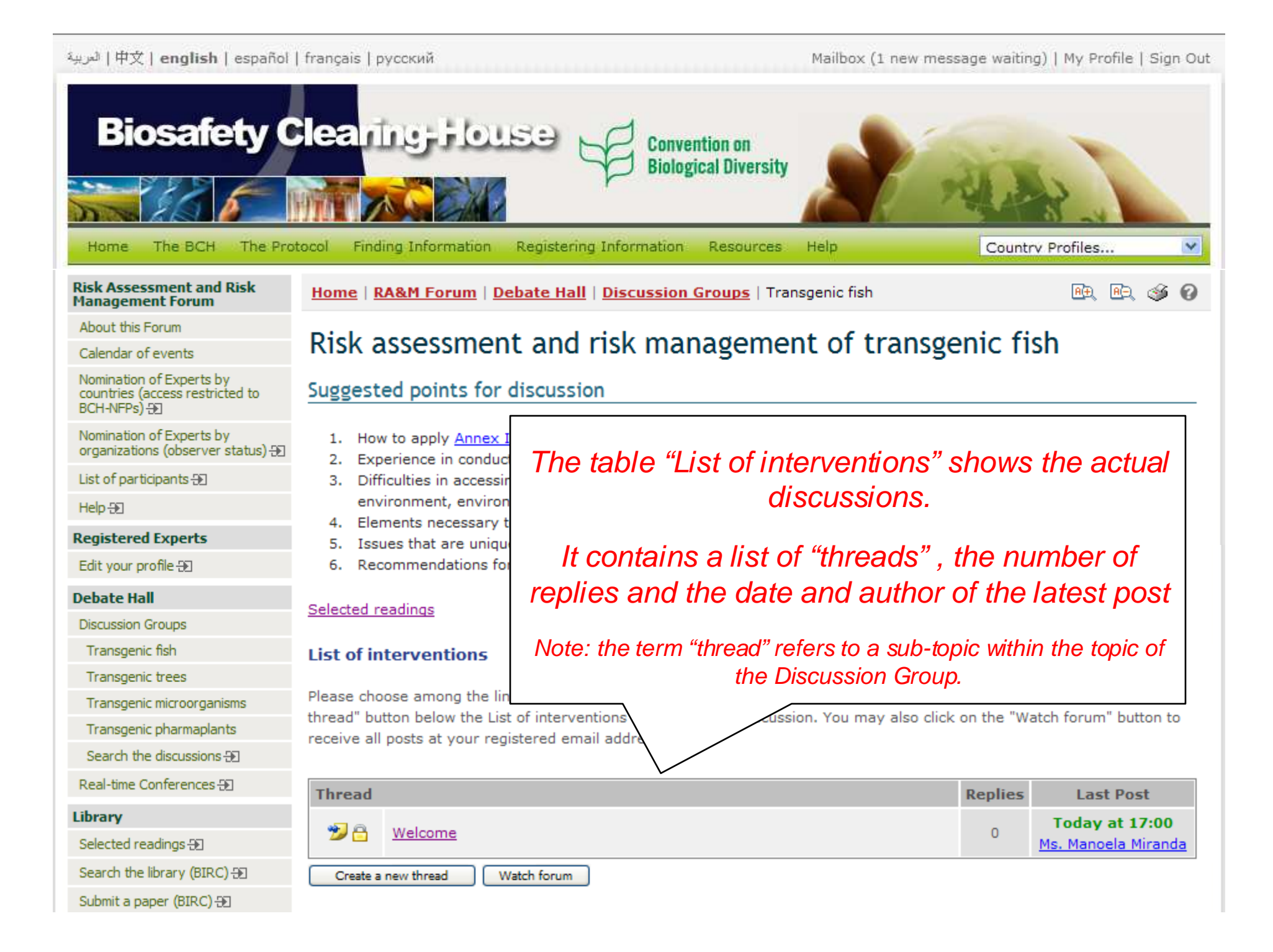

| لىرىيە   中文   <b>english</b>   españ                                       | ol   français   русский                                                                                                    | Mailbox (1 new message waitin                                      | ıg)   My Profile   Sign Ou |  |  |
|----------------------------------------------------------------------------|----------------------------------------------------------------------------------------------------|--------------------------------------------------------------------|----------------------------|--|--|
|                                                                            | Clearing-House Convention on<br>Biological Diversity                                                                                                    | Help                                                               | py Profiles                |  |  |
| Risk Assessment and Risk<br>Management Forum                               | Home   RA&M Forum   Debate Hall   Discussion Groups   Tran                                                                                                    | sgenic fish                                                        | R. R. 49 9                 |  |  |
| About this Forum                                                           | Diele account and viele was a series                                                                                                    |                                                                    | - h-                       |  |  |
| Calendar of events                                                         | Risk assessment and risk management of transgenic fish                                                                                                    |                                                                    |                            |  |  |
| Nomination of Experts by<br>countries (access restricted to<br>BCH-NFPs) Đ | Suggested points for discussion                                                                                                    |                                                                    |                            |  |  |
| Nomination of Experts by<br>organizations (observer status) <del>3</del>   | <ol> <li>How to apply <u>Annex III</u> when assessing the risks of transgenic fish;</li> <li>Experience in conducting risk assessment of transgenic fish;</li> <li>Difficulties in accessing or reviewing baseline information related to the recipient and parental organisms, receiving environment, environmental interaction, etc.;</li> <li>Elements necessary to conduct risk assessments of transgenic fish;</li> <li>Issues that are unique to this topic:</li> </ol> |                                                                    |                            |  |  |
| List of participants 🕀                                                     |                                                                                                    |                                                                    |                            |  |  |
| Help 🕀                                                                     |                                                                                                    |                                                                    |                            |  |  |
| Registered Experts                                                         |                                                                                                    |                                                                    |                            |  |  |
| Edit your profile Ð                                                        | 6. Recommendations for preparing risk assessment reports.                                                                                                    |                                                                    |                            |  |  |
| Debate Hall                                                                | Calented readings                                                                                                    |                                                                    |                            |  |  |
| Discussion Groups                                                          | Selected readings                                                                                                    |                                                                    |                            |  |  |
| Transgenic fish                                                            | You may choose to click on a                                                                                                    |                                                                    |                            |  |  |
| Transgenic trees                                                           |                                                                                                    |                                                                    |                            |  |  |
| Transgenic microorganisms                                                  | Inread to read the messages if discussion o                                                                                                    | " (if you have signed-in) click on<br>you may also click on the "W | the "Create a new          |  |  |
| Transgenic pharmaplants                                                    | that have been posted                                                                                                    | in the may also click of the watch for all button to               |                            |  |  |
| Search the discussions 🕀                                                   |                                                                                                    |                                                                    |                            |  |  |
| Real-time Conferences 🕀                                                    | Thread                                                                                                    | Replies                                                            | Last Post                  |  |  |
| Library                                                                    |                                                                                                    |                                                                    | Today at 17:00             |  |  |
| Selected readings 🕀                                                        |                                                                                                    | 0                                                                  | Ms. Manoela Miranda        |  |  |
| Search the library (BIRC) 🕀                                                | Create a new thread Watch forum                                                                                                    |                                                                    |                            |  |  |
| Submit a paper (BIRC) -                                                    |                                                                                                    |                                                                    |                            |  |  |

لعربية | 中文 | english | español | français | русский

Mailbox (1 new message waiting) | My Profile | Sign Out

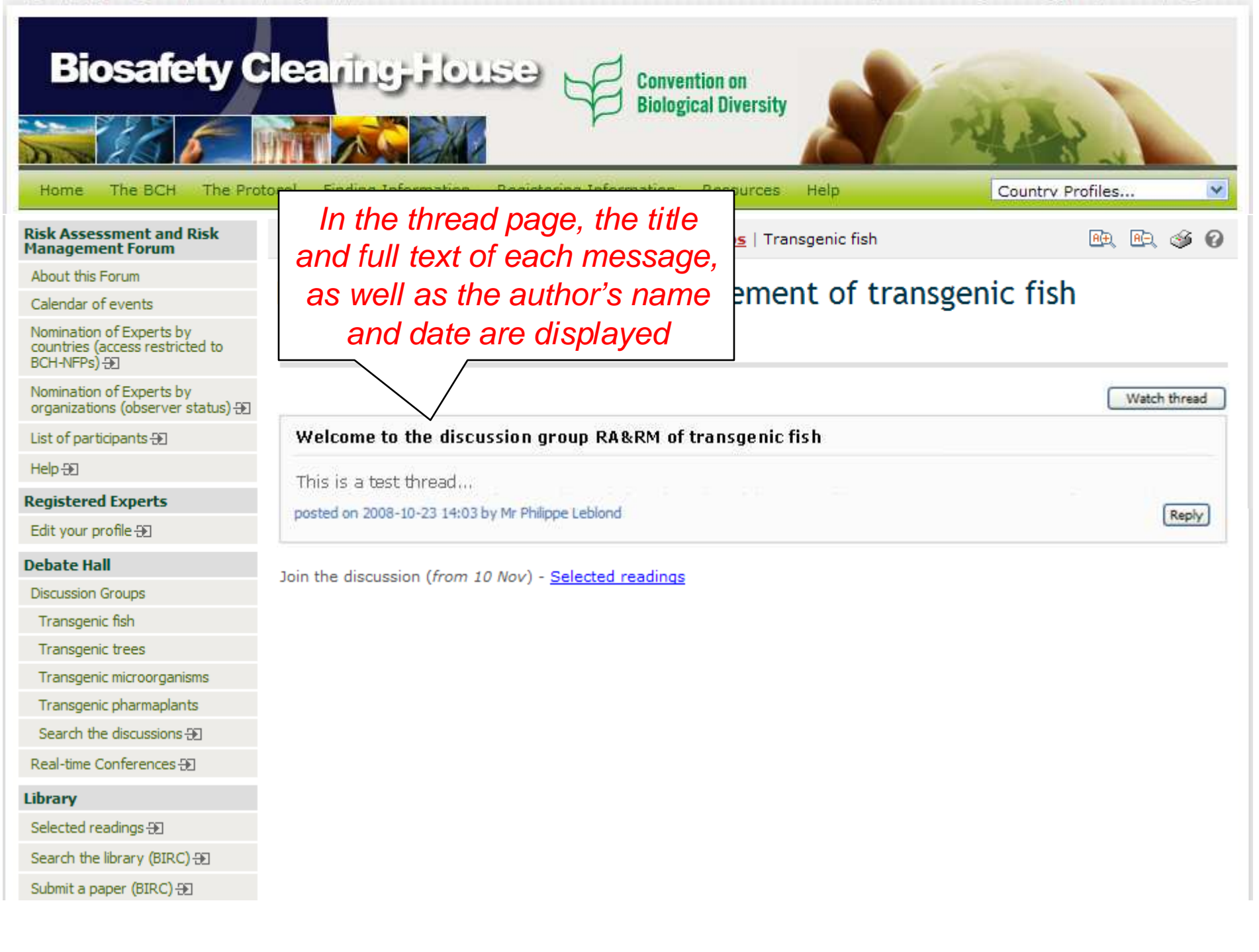

لتربية | 中文 | english | español | français | русский

Mailbox (1 new message waiting) | My Profile | Sign Out

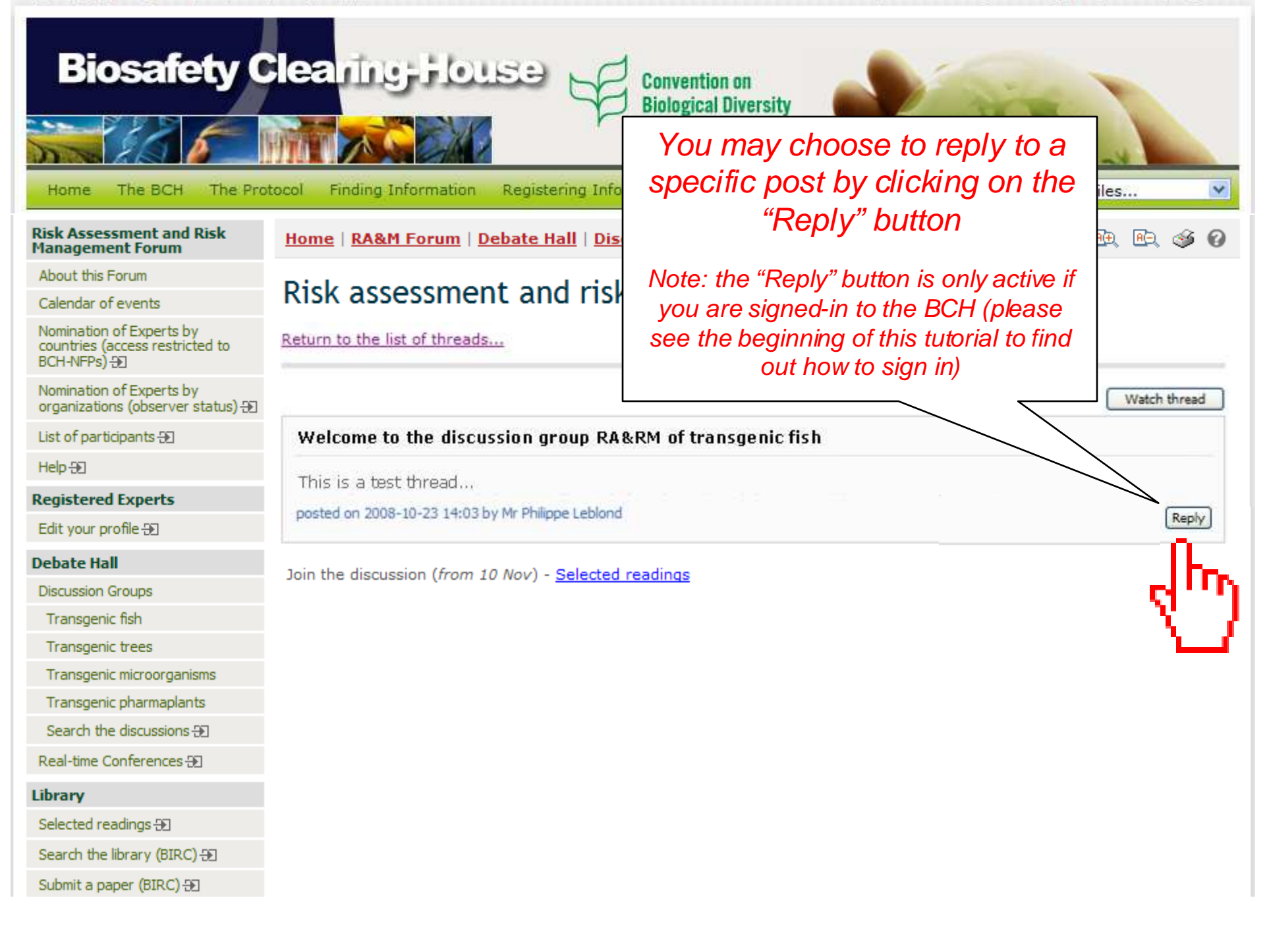

التربية | 中文 | english | español | français | русский

Mailbox (2 new messages waiting) | My Profile | Sign Out

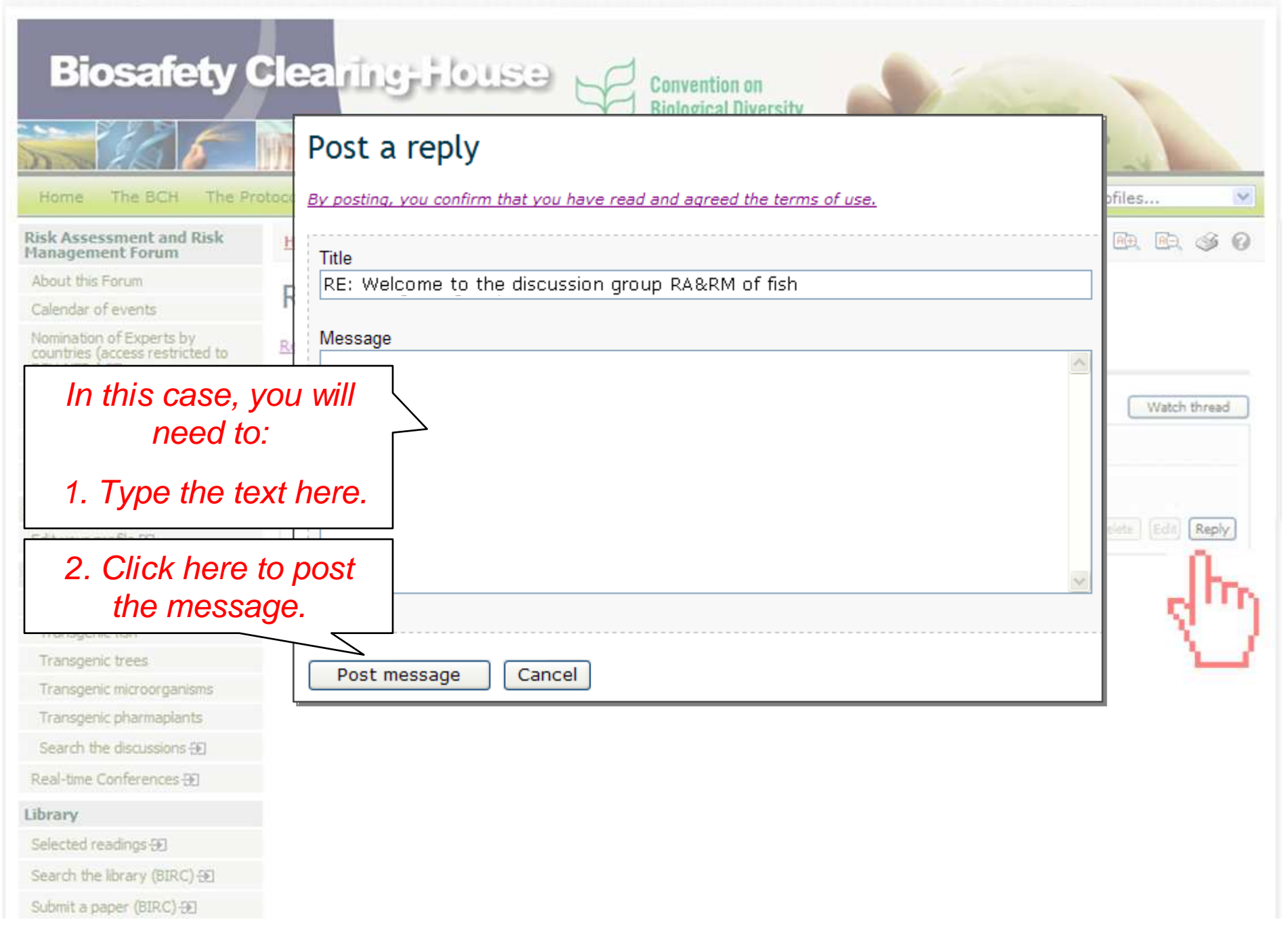

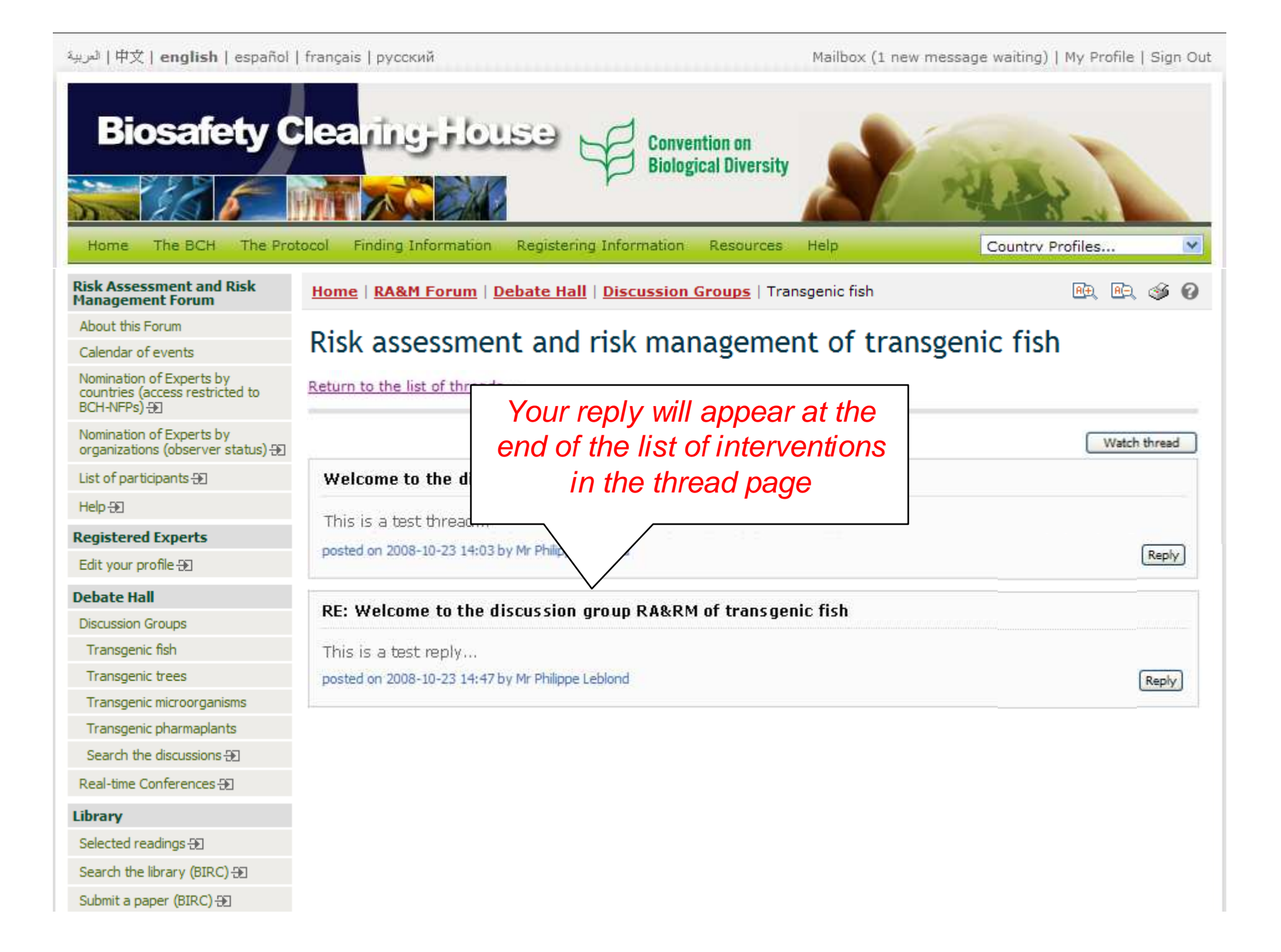

#### لعربية | 中文 | english | español | français | русский

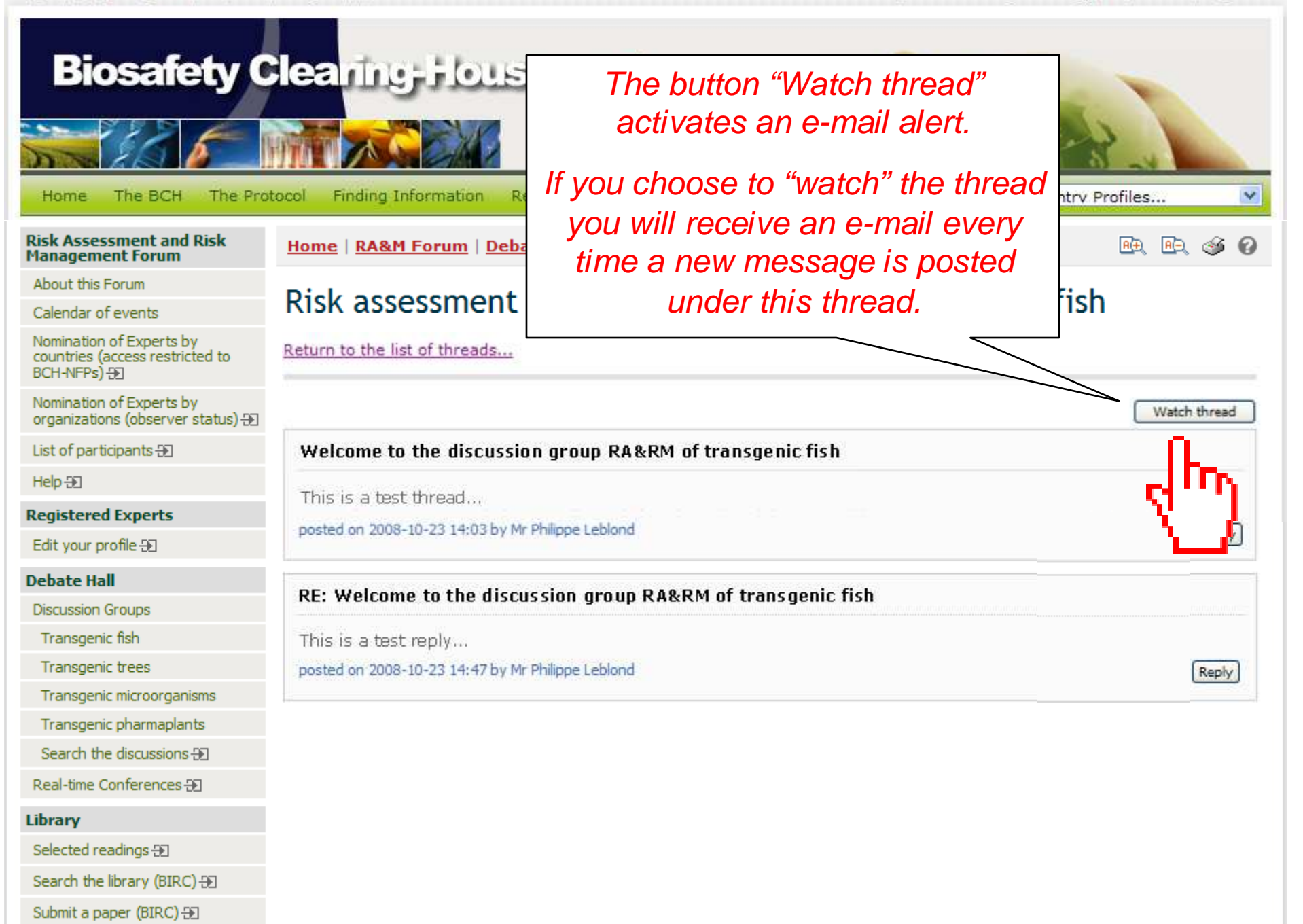

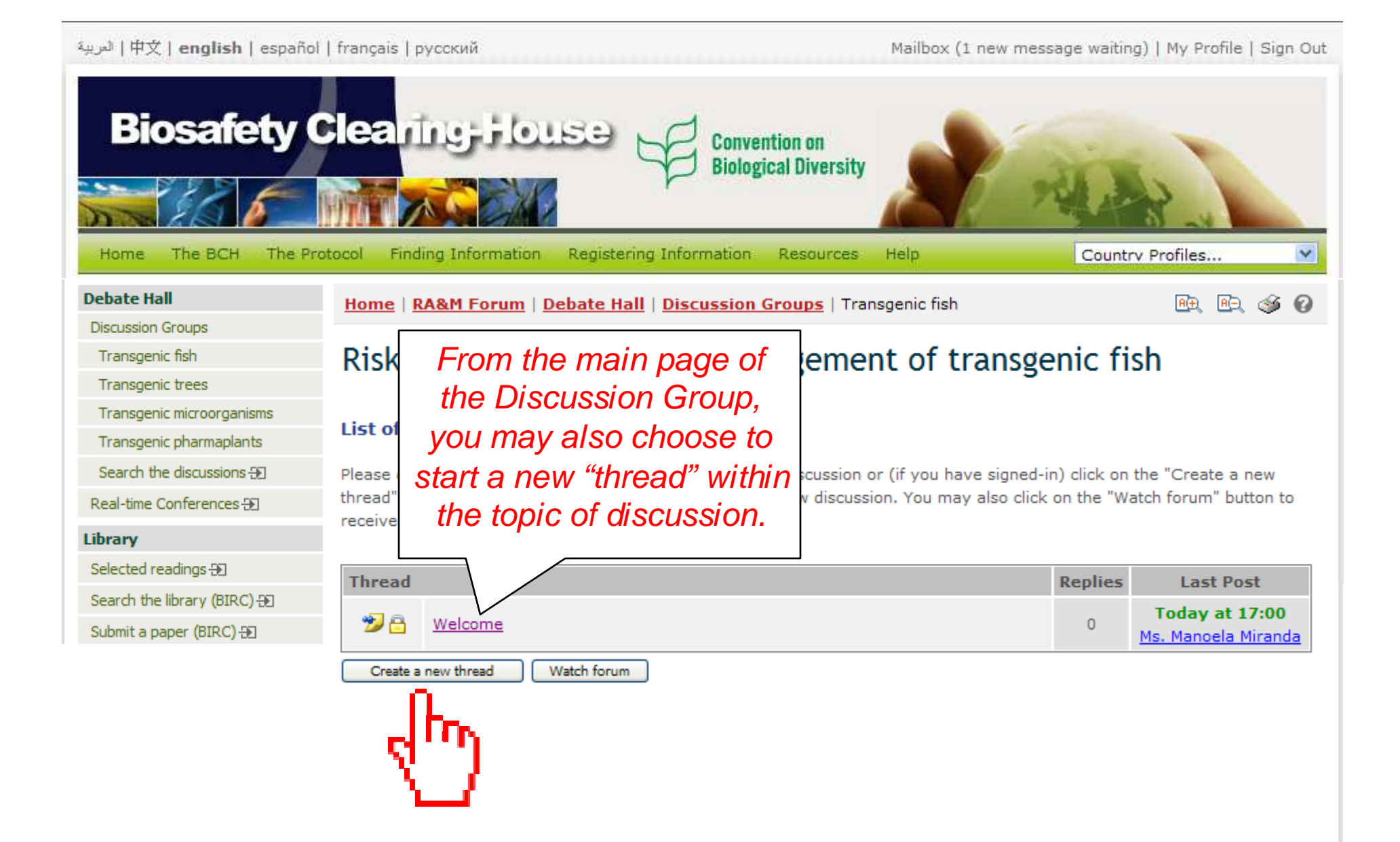

سربة | 中文 | english | español | français | русский

Mailbox (2 new messages waiting) | My Profile | Sign Out

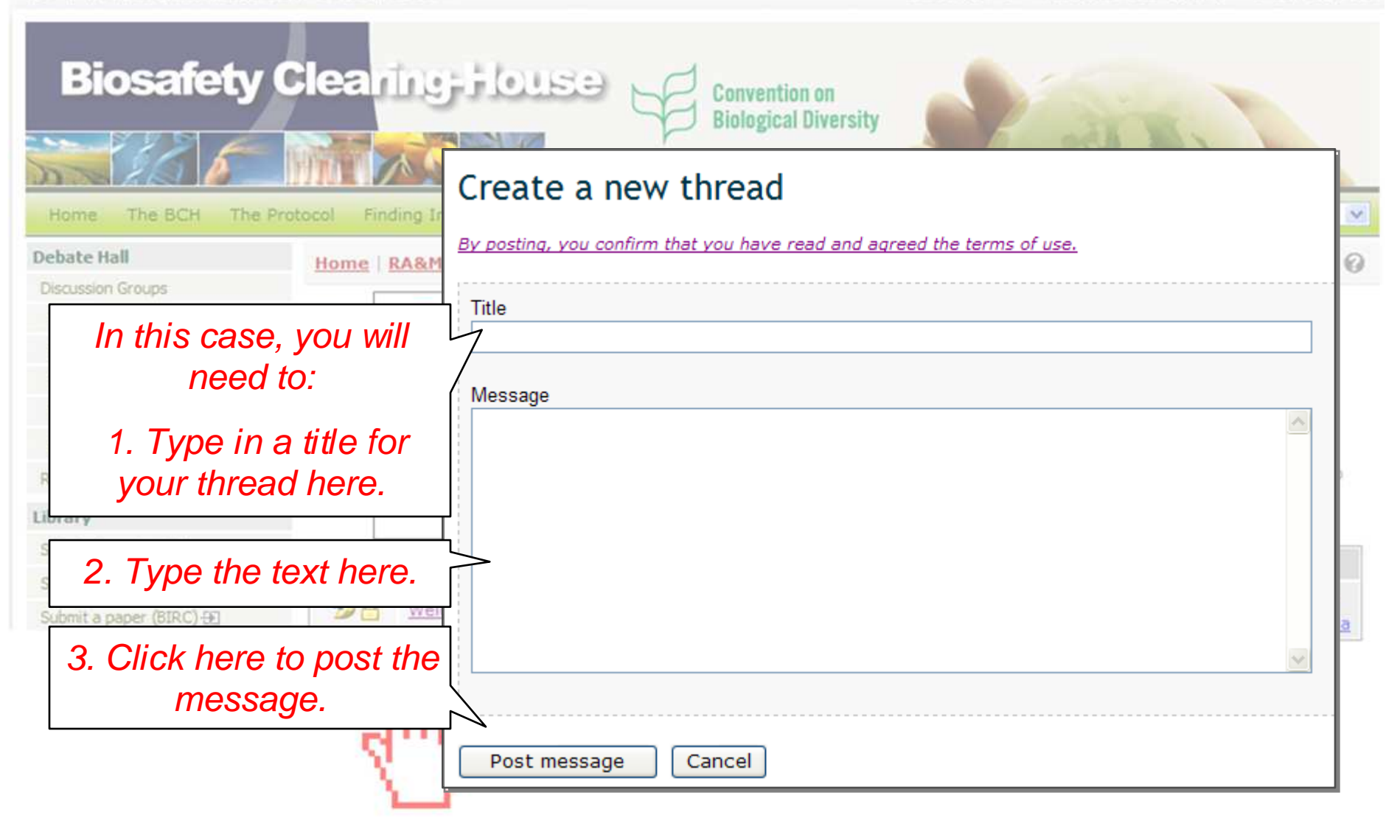

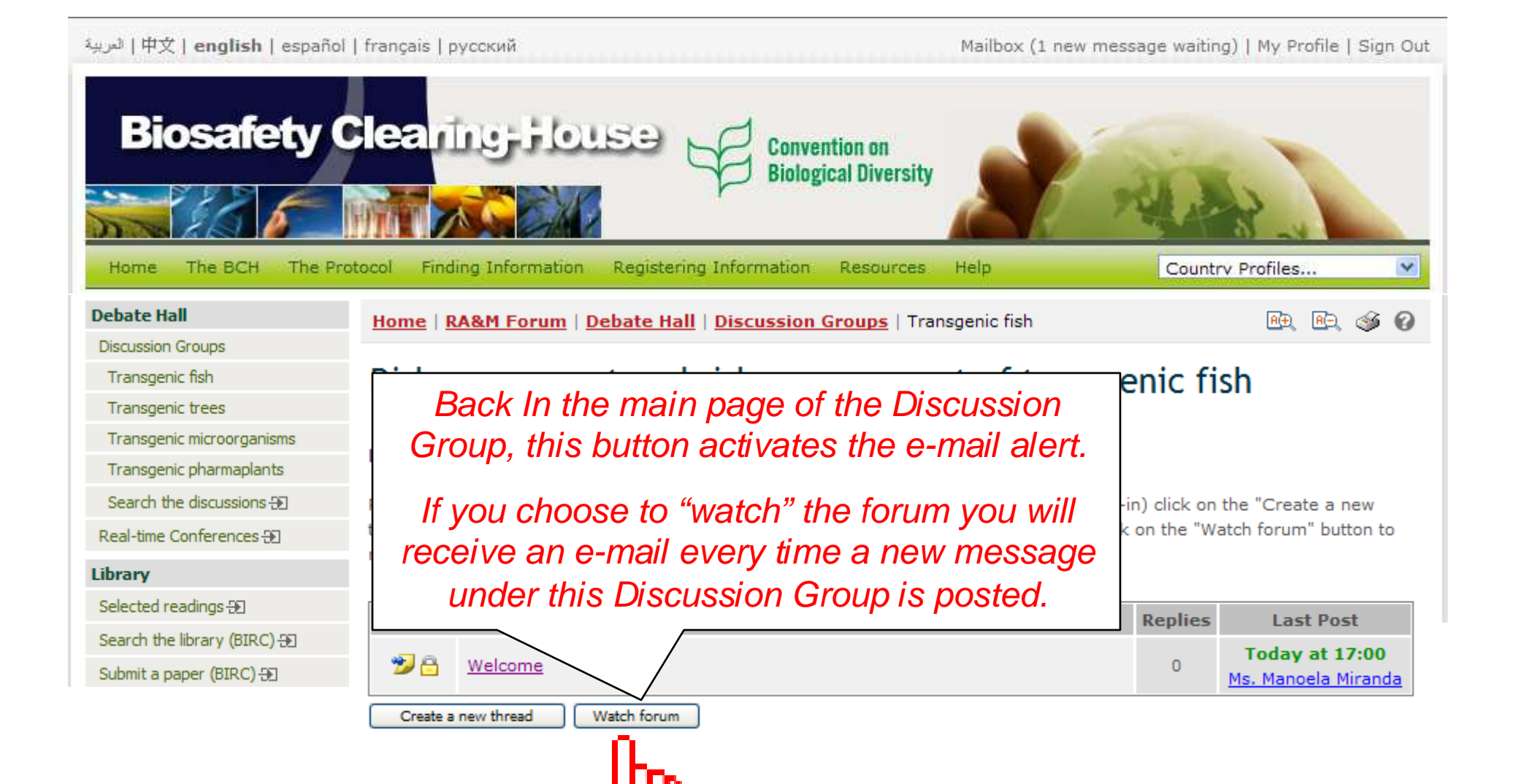

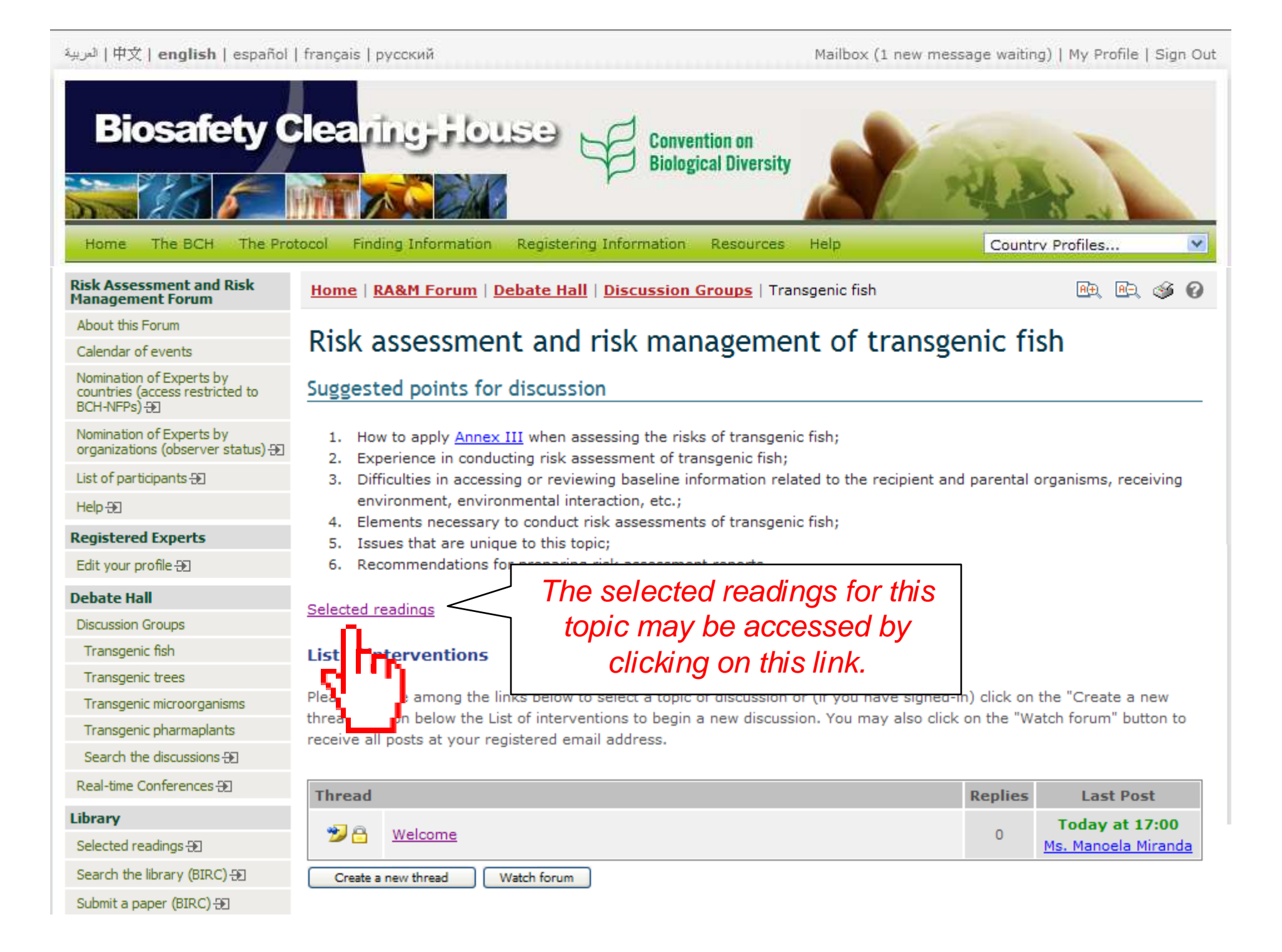

| لعربية   中文   english   español                                             | français   русский                                                                                                    | Mailbox (1 new message waiting)   My Profile   Sign Out |  |  |  |
|-----------------------------------------------------------------------------|----------------------------------------------------------------------------------------------------|---------------------------------------------------------|--|--|--|
| Biosafety C                                                                 | Clearing-House Convention on<br>Biological Diversity                                                                                                    |                                                         |  |  |  |
| Home The BCH The Pro                                                        | stocol Finding Information Registering Information Resources                                                                                                    | Help Country Profiles                                   |  |  |  |
| Risk Assessment and Risk<br>Management Forum                                | Home   RA&M Forum   Library   Selected readings                                                                                                    | RÐ, RÐ, 🎯 🕜                                             |  |  |  |
| About this Forum                                                            | Iendar of events Selected readings                                                                                                    |                                                         |  |  |  |
| Calendar of events                                                          |                                                                                                    |                                                         |  |  |  |
| Nomination of Experts by<br>countries (access restricted to<br>BCH-NFPs) -D | The following is a non-exhaustive list of suggested reading materials relevant to the discussion topics. The purpose of this<br>list is to assist in the discussions. The views expressed therein do not reflect the views of the Secretariat. |                                                         |  |  |  |
| Nomination of Experts by organizations (observer status) 🕀                  | Forum participants are invited to suggest new reading material by send                                                                                                    | ding In the "Colorted                                   |  |  |  |
| List of participants 🕀                                                      | ( <u>riskassessment.forum@cbd.int</u> ) and specifying the topic in which it should In the Selected                                                                                                    |                                                         |  |  |  |
| Help 🕀                                                                      |                                                                                                    | readings" page the links                                |  |  |  |
| Registered Experts                                                          | Index                                                                                                    | — in the index will guide                               |  |  |  |
| Edit your profile Ð                                                         | <ul> <li>Documents recommended by the COP-MOP for the AHTEG</li> </ul>                                                                                                    | vou to different aroups of                              |  |  |  |
| Debate Hall                                                                 | Risk assessment and risk management of transgenic fish                                                                                                    |                                                         |  |  |  |
| Discussion Groups                                                           | Risk assessment and risk management of transgenic trees                                                                                                    | documents.                                              |  |  |  |
| Transgenic fish                                                             | <u>KISK assessment and risk management of transgenic trees</u>                                                                                                    |                                                         |  |  |  |
| Transgenic trees                                                            | <u>Risk assessment and risk management of transgenic microorganisms and viruses</u>                                                                                                    |                                                         |  |  |  |
| Transgenic microorganisms                                                   | <ul> <li>KISK assessment and risk management of transgenic pharmaple</li> </ul>                                                                                                    | ants                                                    |  |  |  |
| Transgenic pharmaplants                                                     | Decuments recommended by the COP MOP for the AH                                                                                                    | TEG                                                     |  |  |  |
| Search the discussions 🕀                                                    | Documents recommended by the COP-MOP for the AHTEG                                                                                                    |                                                         |  |  |  |
| Real-time Conferences Ð                                                     | <ul> <li>Report of the Asia Subregional Workshop on Capacity-Building and Exchange of Experiences on Risk Assessment and<br/>Risk Management of Living Modified Organisms, Kuala Lumpur, Malaysia, 7-9 April 2008. (English)</li> </ul>        |                                                         |  |  |  |
| Library                                                                     |                                                                                                    |                                                         |  |  |  |
| Selected readings -                                                         | • Report of the Latin America and the Caribbean Regional Workshop on Capacity-Building and Exchange of Experiences                                                                                                    |                                                         |  |  |  |
| Search the library (BIRC) 🕀                                                 | on Risk Assessment and Risk Management of Living Modified Organisms, Bridgetown, Barbados, 10-12 December                                                                                                    |                                                         |  |  |  |
| Submit a paper (BIRC) 🕀                                                     | 2007 (English) optimiting                                                                                                    |                                                         |  |  |  |
|                                                                             |                                                                                                    |                                                         |  |  |  |

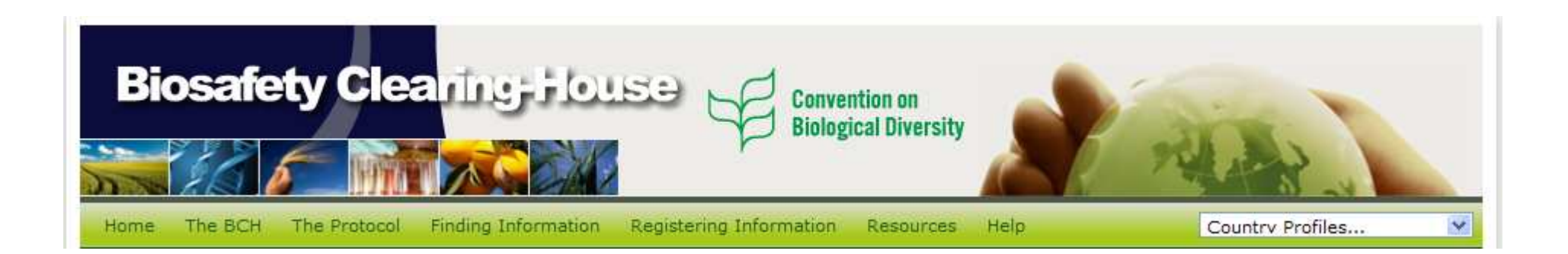

### This is the end of this tutorial.

# Thank you

Should you have questions, comments or suggestions, please e-mail the CBD Secretariat at: <u>riskassessment.forum@cbd.int</u>

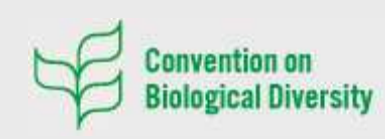

413, Saint Jacques Street, suite 800 Montreal QC H2Y 1N9, Canada Tel: +1 514 288 2220 Fax: +1 514 288 6588 Web: www.cbd.int

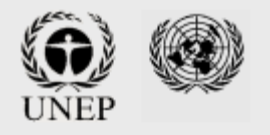